TP1

### **Développement d'applications mobiles**

Installation et configuration de Android Studio

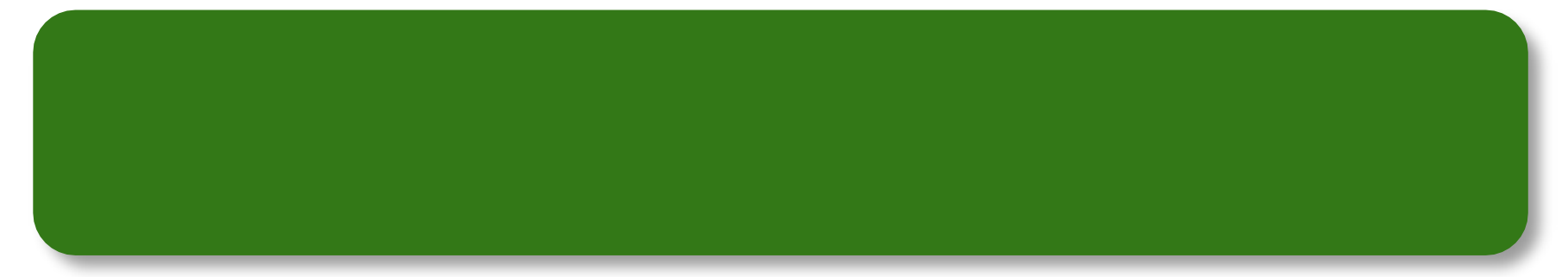

# Résumé

### **Prérequis**

• Architecture d'Android OS

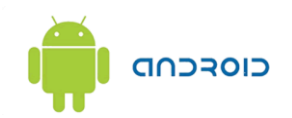

#### **Objectifs du cours**

- Installer et configurer Android Studio
- Se familiariser avec l'IDE Android Studio
- Comprendre le cycle de développement d'une application
- Créer et exécuter une application Android

### Outils utilisés dans ce module

Android Studio v3.1.4

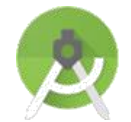

• JDK 8u181

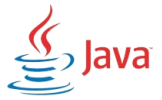

Android SDK - API 28

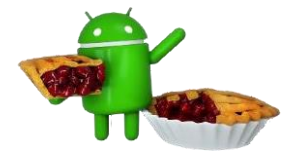

NOX v6.2.2.0

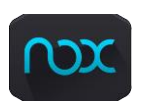

### Besoins en matériel

#### • 2 Go de mémoire RAM

+ 8 Go de préférence

#### • + 10 Go d'espace disque pour tout installer

#### Processeur puissant

La puissance pure qui compte le plus rapide sera le mieux

• 1 cœur de votre processeur est suffisant

### Outil de développement

#### Android Studio v3.1.4 (Août 2018)

- Adapté à la programmation Android
- Gourmand en ressource
- Complétion de code avancée

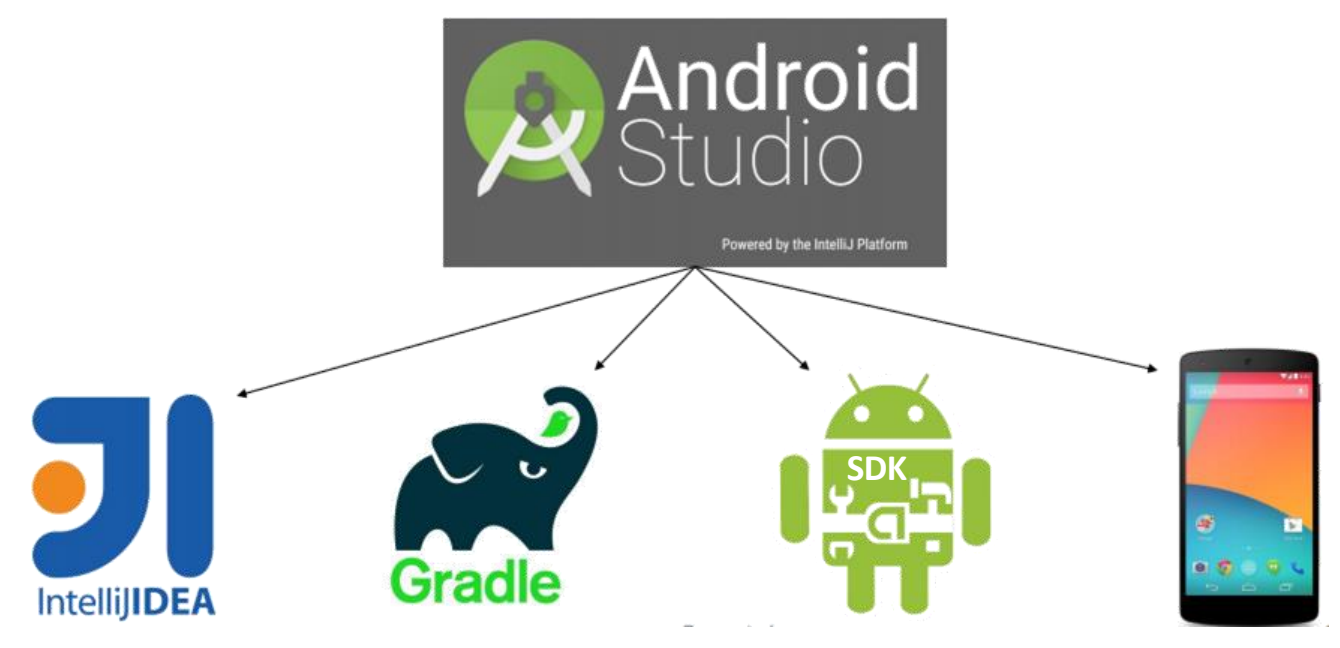

### Installer Android Studio

- 1. Installer le JDK (Java SE 8u181)
  - Lien : <u>www.oracle.com/technetwork/java/javase/downloads/index.html</u>
- 2. Installer Android Studio 3.1.4
  - Lien : https://developer.android.com/studio/
  - Chemin : D:\android\android-studio

| android studio                                                                               |  |  |  |  |  |  |
|----------------------------------------------------------------------------------------------|--|--|--|--|--|--|
| Android Studio provides the fastest tools for building apps on every type of Android device. |  |  |  |  |  |  |
| DOWNLOAD ANDROID STUDIO                                                                      |  |  |  |  |  |  |
| 3.1.4 for Windows 64-bit (790 MB)                                                            |  |  |  |  |  |  |
| DOWNLOAD OPTIONS RELEASE NOTES                                                               |  |  |  |  |  |  |

### Installer Android Studio

- 1. Récupérer le fichier sdk.zip
  - fourni dans un flash disk
- 2. Décompressez sdk.zip dans
  - D:\ android\android-sdk
- 3. Configurer Android studio
  - Ouvrir Android Studio >
     Configure > Project Defaults > Project Structure
  - Indiquer le chemin d'accès du JDK et du Android SDK

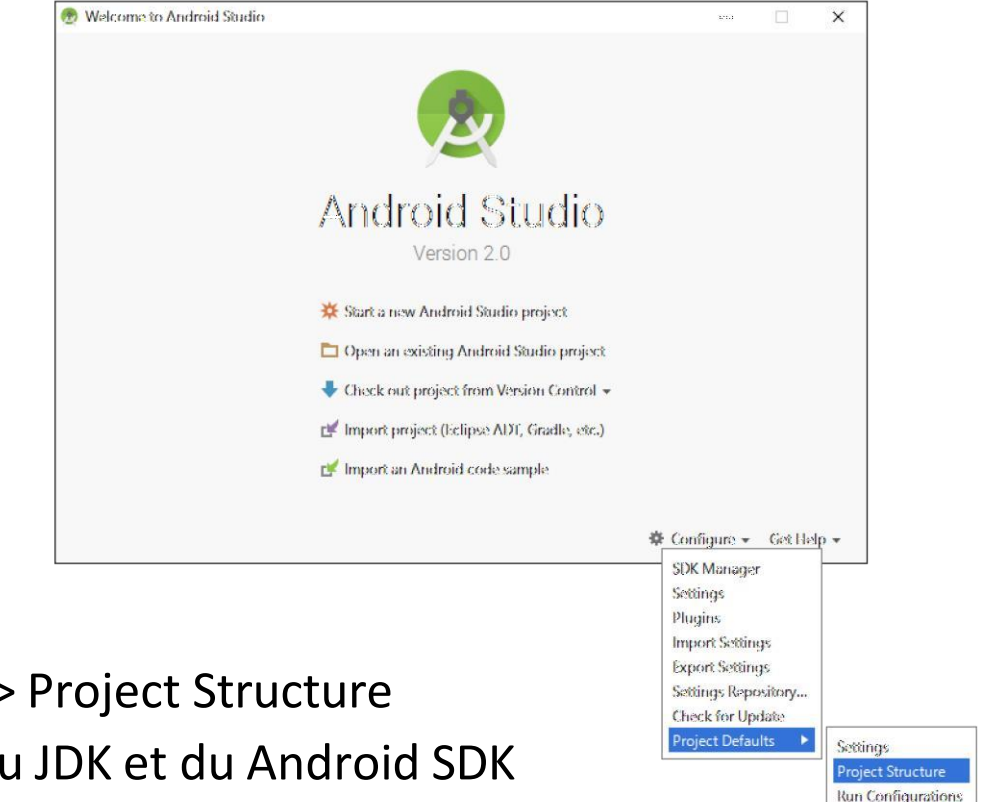

### Définir le chemin d'accès du JDK/SDK

#### Sous Android Studio :

• File > Project Structure... > SDK Location

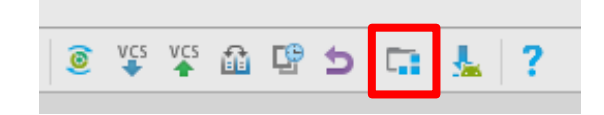

| 👳 Project Structure                                                                                |                                                                                                    | × |
|----------------------------------------------------------------------------------------------------|----------------------------------------------------------------------------------------------------|---|
| + -                                                                                                | SDK Location                                                                                                    |   |
| SDK Location<br>Project<br>Developer Services<br>Ads<br>Authentication<br>Notifications<br>Modules | Android SDK location:         The directory where the Android SDK is located. This location will be used for new projects, and for existing projects that do not have a local.properties file with a sdk.dir property.         D:\android-sdk\sdk         JDK location:         The directory where the Java Development Kit (JDK) is located. | ] |
| 📭 app<br>🏹 scanlibrary                                                                             | Use embedded JDK (recommended) C:\Program Files\Java\jdk1.8.0_65                                                                                                    | ] |
|                                                                                                    | Android NDK location:         The directory where the Android NDK is located. This location will be saved as ndk.dir property in the local.properties file.         D:\android-sdk\sdk\ndk-bundle                                                                                                    | ] |
|                                                                                                    | OK                                                                                                    | 2 |

### SDK Manager

#### Sous Android Studio :

• Tools > Android > SDK Manager

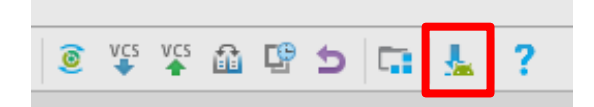

| Appearance & Behavior       Manager for the Android SDK and Tools used by Android Studio         Appearance       Android SDK Location:       D:\android-sdk\sdk       Edit         Menus and Toolbars       SDK Platforms       SDK Tools       SDK Update Sites         System Settings       Each Android SDK Platform package includes the Android platform and sources pertaining to an API level default. Once installed, Android Studio will automatically check for updates. Check "show package details display individual SDK components.         Updates       Name       API Level       Revision       State of the State of the Android SDK Platform 25, rev 3       25       3       Installed         Android SDK       Android SDK Platform 25, rev 3       25       3       Installed         Android SDK       Android VI Intel x86 Atom System Image       25       3       Not installed                                                                                                    | Edit<br>In API level by<br>tage details" to<br>Status<br>Installed            |
|----------------------------------------------------------------------------------------------------|-------------------------------------------------------------------------------|
| Appearance       Android SDK Location:       D:\android-sdk\sdk       Edit         Menus and Toolbars       SDK Platforms       SDK Tools       SDK Update Sites       Each Android SDK Update Sites         Passwords       HTTP Proxy       Updates       Each Android SDK components.       Each Android SDK components.       Each Android SDK Platform 25, rev 3       25       3       Installed         Visage Statistics       Android SDK       Platform 25, rev 3       25       1       Installed         Mandroid SDK       Android VI Intel x86 Atom System Image       25       3       Not installed                                                                                                    | Edit<br>In API level by<br>cage details" to<br>Status                         |
| Menus and Toolbars       SDK Platforms       SDK Tools       SDK Update Sites         System Settings       Passwords       Each Android SDK Platform package includes the Android platform and sources pertaining to an API level default. Once installed, Android Studio will automatically check for updates. Check "show package details display individual SDK components.         Updates       Image: Component in the image of the image of the                                                                                                    | in API level by<br>tage details" to<br>Status<br>Installed                    |
| <ul> <li>▼ System Settings</li> <li>Passwords</li> <li>HTTP Proxy</li> <li>Updates</li> <li>Usage Statistics</li> <li>Android SDK</li> <li>Name</li> <li>API Level Revision</li> <li>State</li> <li>✓ Android SDK Platform 25, rev 3</li> <li>✓ Sources for Android 25</li> <li>✓ Installed</li> <li>Android SDK</li> </ul>                                                                                                    | in API level by<br>cage details" to<br>Status<br>Installed                    |
| Passwords       Letter Android Statistical Question and Statistical platform and statistical platform and statistical platform and                                          | Installed                                                                     |
| HTTP Proxy       Mare       API Level       Revision       State         Updates                                                                                                    | Status<br>Installed                                                           |
| Name     API Level     Revision     Stat       Updates     - Android 7.1.1 (Nougat)     -     -     -     -     -       Usage Statistics     - Android SDK     -     -     -     -     -     -     -     -     -     -     -     -     -     -     -     -     -     -     -     -     -     -     -     -     -     -     -     -     -     -     -     -     -     -     -     -     -     -     -     -     -     -     -     -     -     -     -     -     -     -     -     -     -     -     -     -     -     -     -     -     -     -     -     -     -     -     -     -     -     -     -     -     -     -     -     -     -     -     -     -     -     -     -     -     -     -     -     -     -     -     -     -     -     -     -     -     -     -     -     -     -     -     -     -     -     -     -     -     -     -     -     -     -     -     -     -<                                                                                                    | Status<br>Installed                                                           |
| Updates <ul> <li>Android 7.1.1 (Nougat)</li> <li>Android SDK Platform 25, rev 3</li> <li>Sources for Android 25</li> <li>Installed</li> <li>Android VI Intel x86 Atom System Image</li> <li>Not instal</li> <li>Android Wase ABM EABLY 75 System Image</li> <li>Not instal</li> </ul>                                                                                                    | Installed                                                                     |
| Usage Statistics          ✓ Android SDK Platform 25, rev 3           Z5           3         Installed          Android SDK           △ Android VI Intel x86 Atom System Image         Z5           3         Not installed                                                                                                    | Installed                                                                     |
| Android SDK Sources for Android 25 Android SDK Android V Intel x86 Atom System Image Sources for Android Wear ABM EABLyZe System Image Sources for Android Wear ABM EABLyZe System Image Sources for Android Wear ABM EABLyZe System Image Sources for Android VI Intel x86 Atom System Image Sources for Android VI Intel x86 Atom System Image Sources for Android VI Int | Installed                                                                     |
| Android SDK Android TV Intel x86 Atom System Image 25 3 Not instal                                                                                                    | mstaneu                                                                       |
| Android Wear ARM FABLy7a System Image 25 3 Not instal                                                                                                    | Not installed                                                                 |
| Notifications                                                                                                    | Not installed                                                                 |
| Outiel Liste Android Wear Intel x86 Atom System Image 25 3 Not instal                                                                                                    | Not installed                                                                 |
| Google APIs ARM 64 v8a System Image 25 4 Not instal                                                                                                    | Not installed                                                                 |
| Path Variables Google APIs ARM EABI v7a System Image 25 4 Not instal                                                                                                    | Not installed                                                                 |
| Kouman Google APIs Intel x86 Atom System Image 25 4 Not instal                                                                                                    | Not installed                                                                 |
| Coogle APIs Intel x86 Atom_64 System Image 25 4 Not instal                                                                                                    | Not installed                                                                 |
| Editor – Android 7.0 (Nougat)                                                                                                    |                                                                               |
| Plugins 24 1 Not instal                                                                                                    |                                                                               |
| Android SDK Platform 24, rev 2 24 2 Installed                                                                                                    | Not installed                                                                 |
|                                                                                                    | Not installed<br>Installed                                                    |
| Build, Execution, Deployment                                                                                                    | Not installed<br>Installed<br>Not installed                                   |
| Build, Execution, Deployment       Sources for Android 24       24       1       Not instal         Android TV Intel x86 Atom System Image       24       10       Not instal                                                                                                    | Not installed<br>Installed<br>Not installed<br>Not installed                  |
| Build, Execution, Deployment       Sources for Android 24       24       1       Not instal         Tools       Android TV Intel x86 Atom System Image       24       10       Not instal         ARM 64 v8a System Image       24       7       Not instal                                                                                                    | Not installed<br>Installed<br>Not installed<br>Not installed<br>Not installed |
| Editor <ul> <li>Google APIs Intel x80 Atom_04 System Image</li> <li>25</li> <li>4</li> <li>Not instal</li> <li>Google APIs</li> <li>24</li> <li>1</li> <li>Not instal</li> <li>Q Android SDK Platform 24, rev 2</li> <li>24</li> <li>24</li> <li>24</li> <li>24</li> <li>24</li> <li>24</li> <li>24</li> <li>25</li> <li>4</li> <li>1</li> <li>Not instal</li> <li>Q Android SDK Platform 24, rev 2</li> <li>24</li> <li>24</li> <li>24</li> <li>24</li> <li>24</li> <li>25</li> <li>24</li> <li>24</li> <li>24</li> <li>24</li> <li>24</li> <li>24</li> <li>24</li> <li>24</li> <li>24</li> <li>24</li> <li>24</li> <li>24</li> <li>24</li> <li>24</li> <li>24</li> <li>24</li> <li>24</li> <li>24</li> <li>24</li> <li>24</li> <li>25</li> <li>24</li> <li>24</li></ul>                                                                                                    | Not installed                                                                 |
| Build, Execution, Deployment Sources for Android 24 24 1 Not instal                                                                                                    | Not installed<br>Installed<br>Not installed                                   |

# Création d'un nouveau projet (1/2)

- Application Name : LearnApp
- Compagny Domain : iam.sci
   Package: sci.iam.learnapp
- Project location : D:\android\projects

| 👳 TaxiAppAndroid - [D:\Mes projets\                  |                                  | ] - [app]\app\src\main\ja                   |                                    |                 |                                                          |
|------------------------------------------------------|----------------------------------|---------------------------------------------|------------------------------------|-----------------|----------------------------------------------------------|
| <u>File</u> <u>E</u> dit <u>V</u> iew <u>N</u> aviga | te <u>C</u> ode Analy <u>z</u> e | <u>R</u> efactor <u>B</u> uild R <u>u</u> n | <u>T</u> ools VC <u>S</u> <u>V</u> | _               |                                                          |
| New                                                  | Þ                                | New Project                                 | Ctrl+Maj+I                         | Phone and Table | t                                                        |
| 🛅 Open                                               | Ctrl+Maj+O                       | Import Project                              |                                    | Minimum SDK     | API 15: Android 4.0.3 (IceCreamSandwich)                 |
| Open <u>R</u> ecent                                  |                                  | <ul> <li>Project from Version</li> </ul>    | Control                            |                 | Lower API levels target more devices, but have fewer fea |
| Close Project                                        |                                  | New Module                                  |                                    |                 | By targeting API 15 and later your app will rup on appro |
| Link C++ Project with Gradle                         |                                  | Import Module                               |                                    |                 | that are active on the Google Play Store.                |
| ₽ Settings                                           | Ctrl+Alt+S                       | Import Sample                               |                                    |                 | Help me choose                                           |
| Project Structure                                    | Ctrl+Alt+Maj+S                   | C Java Class                                |                                    | Wear            |                                                          |
| Other Settings 🛛 🐱 Android res                       |                                  | Android resource file                       | 2                                  | _               |                                                          |
| Import Settings                                      |                                  | Android resource directory                  |                                    | Minimum SDK     | API 21: Android 5.0 (Lollinon)                           |
|                                                      |                                  | E ra-                                       |                                    |                 |                                                          |

## Création d'un nouveau projet (2/2)

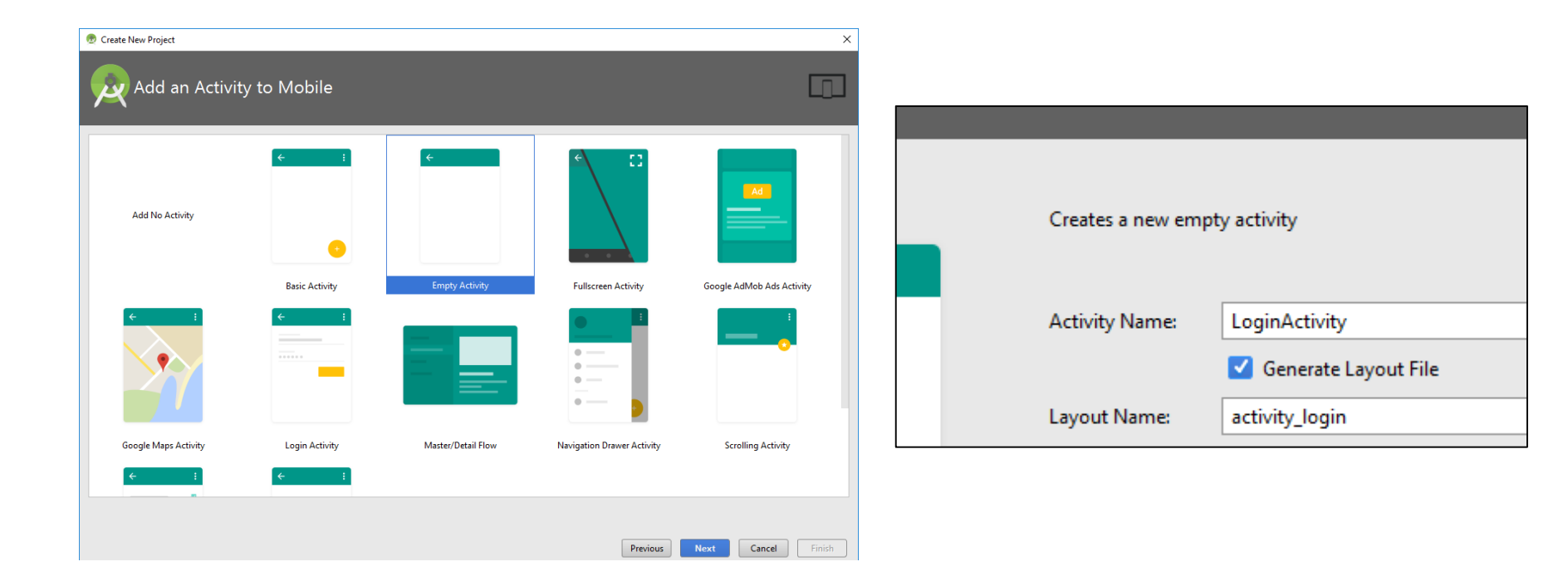

# Structure d'un projet (1/2)

- Un projet Android possède une structure semblable à MVC, en séparant la vue du contrôle
- Cette structure permet d'organiser le projet en 3 couches :
  - Présentation
  - Logique
  - Données

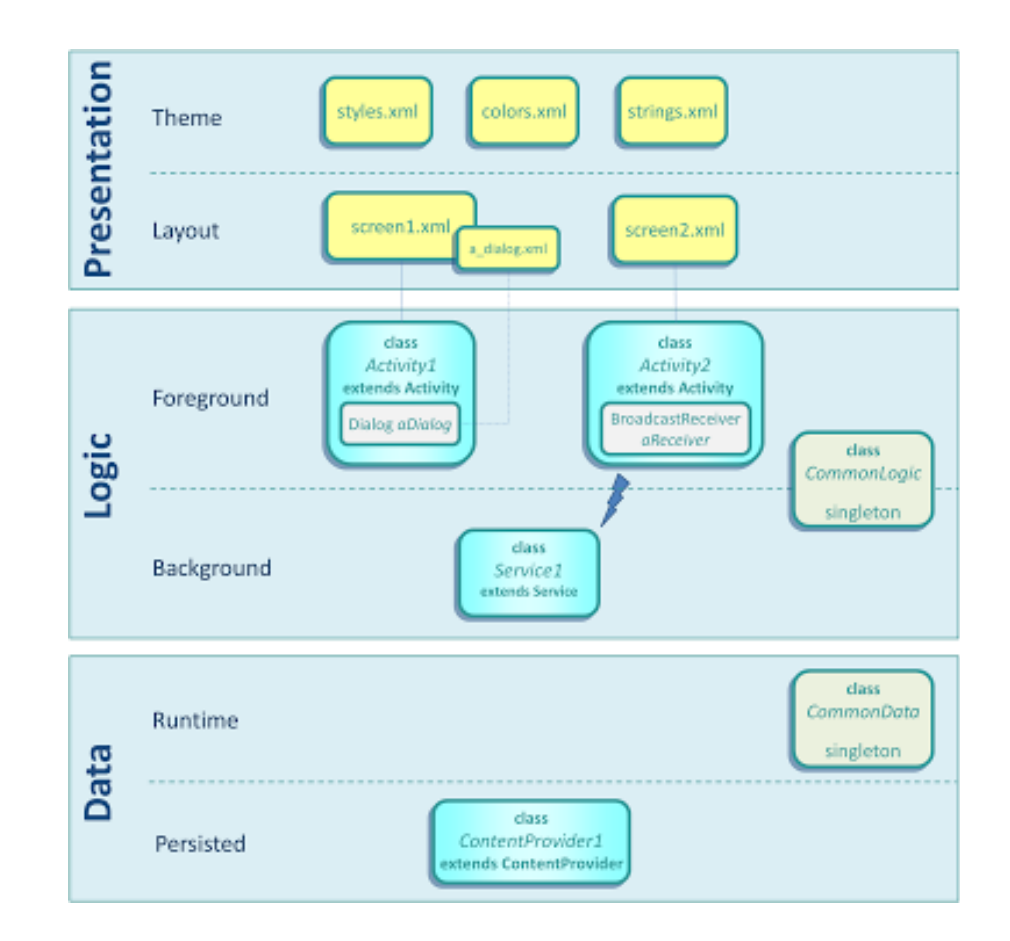

# Structure d'un projet (2/2)

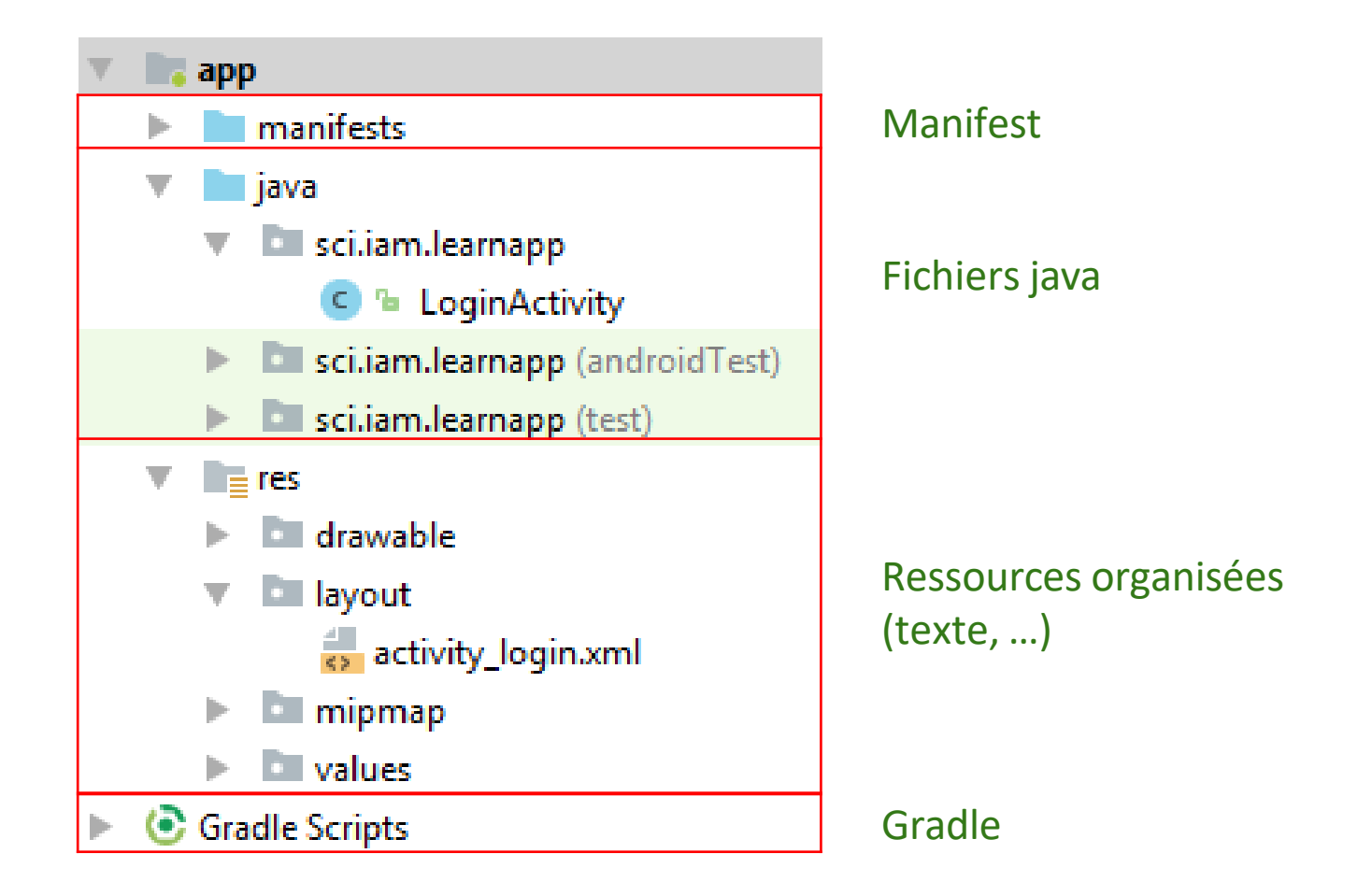

# Processus de développement (1/2)

#### **Compilation du code source**

Ecrit en Java et compilé en Dalvik bytecode (.dex)

#### Archivage (Packaging)

• Archive .apk

#### Signature

 Les applications doivent être signées pour être déployées (pas nécessaire en mode développement)

#### Exécution

- Sur un support mobile physique (smartphone par exemple)
- Sur un émulateur

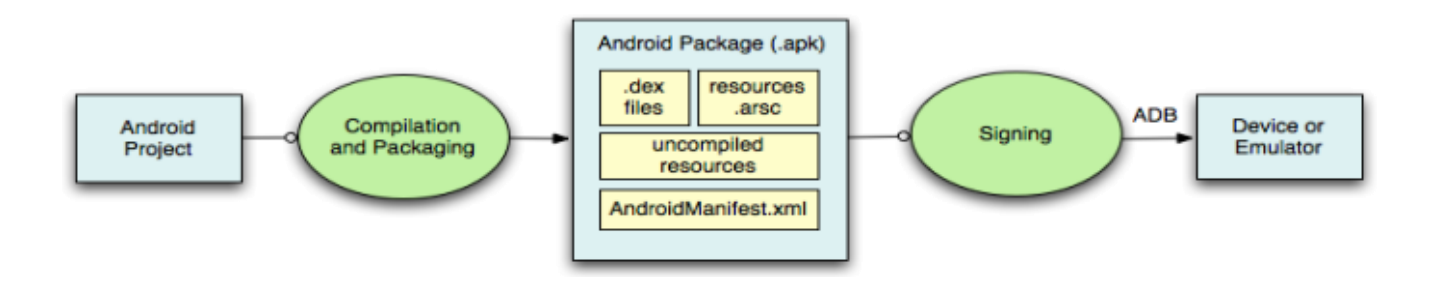

### Processus de développement (2/2)

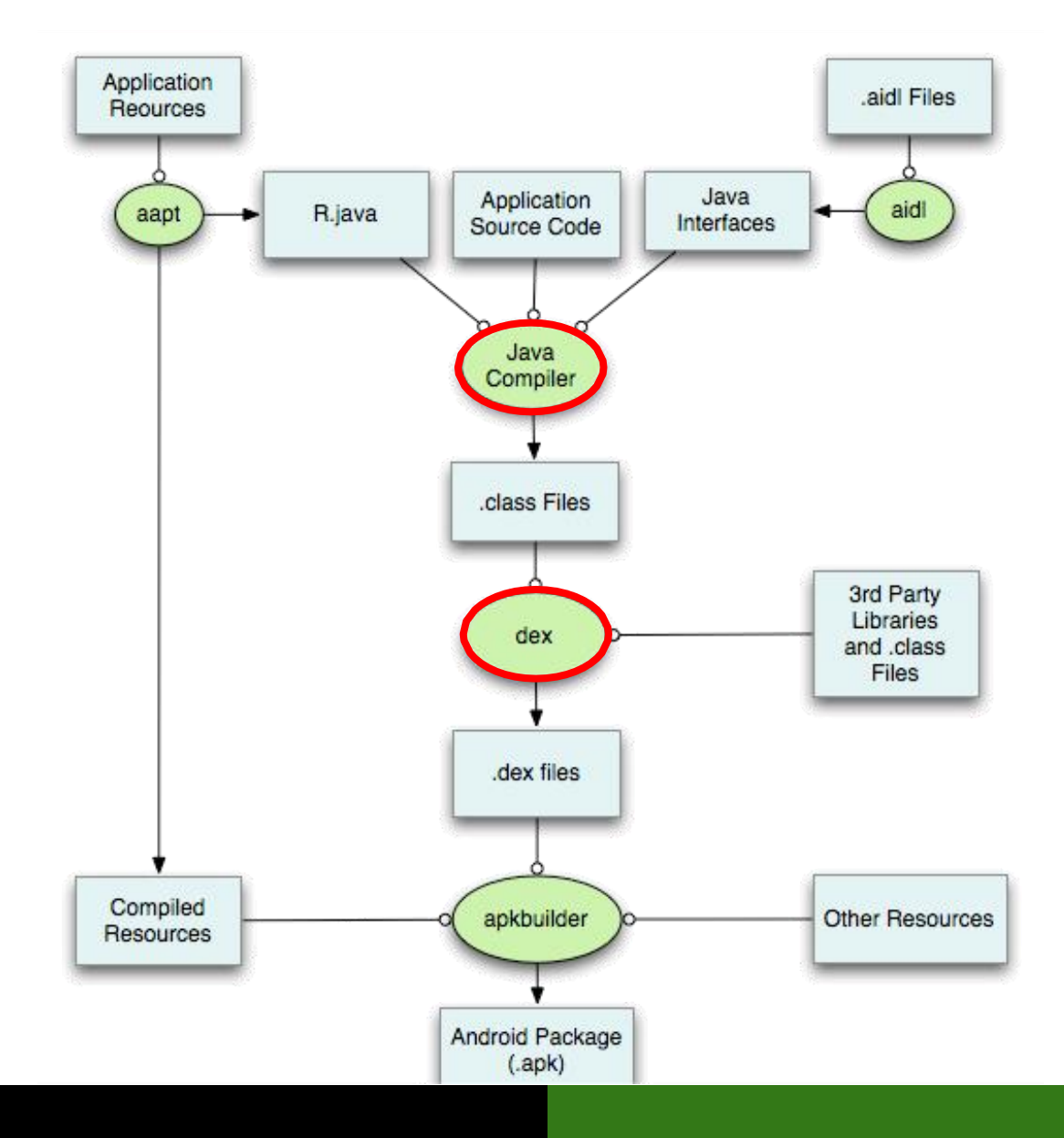

### Processus de développement (2/2)

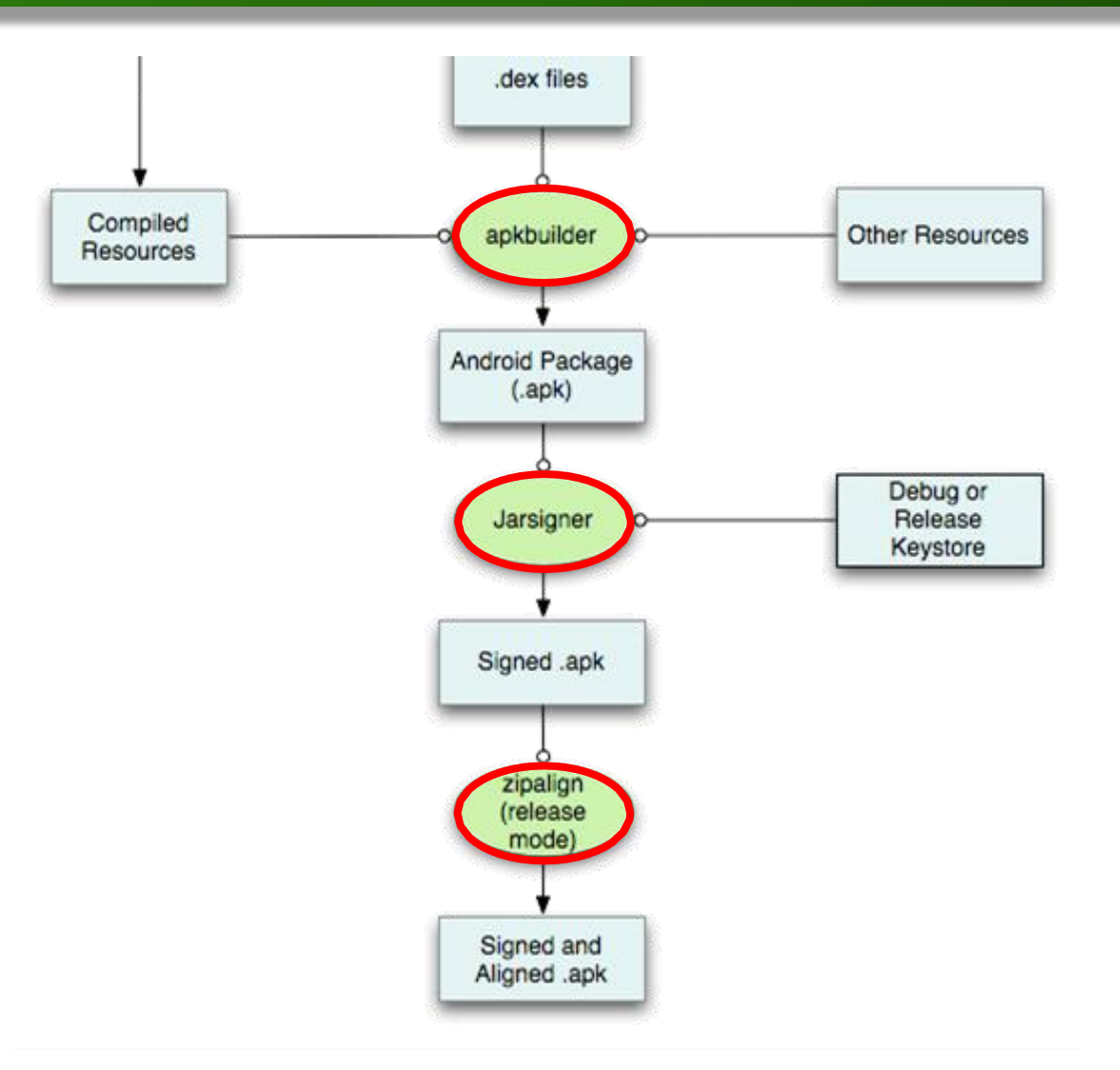

# Exécution sur l'émulateur intégré (1/4)

#### **AVD (Android Virtual Device)**

- AVD Manager
- Lent au démarrage et à l'usage
- Gourmant en ressources
- Emulation vs. simulation

#### Fonctionnalités non-disponibles

- Appels téléphoniques réels
- Capteurs en général
- Connexions USB
- Évolution de la charge de la batterie
- o ...

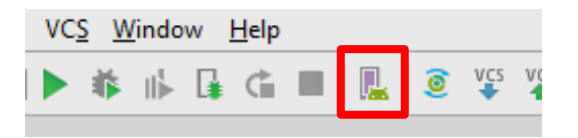

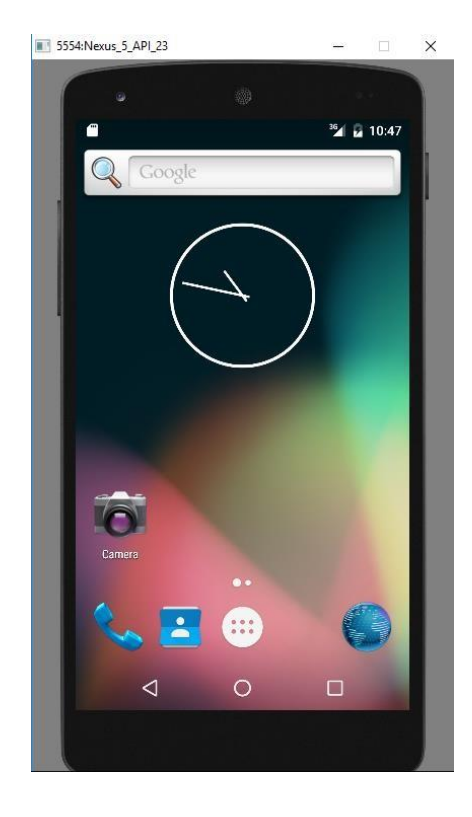

# Exécution sur l'émulateur intégré (2/4)

#### Création d'un nouvel émulateur fourni par le SDK

#### 1. Vérifier l'image de l'émulateur

- Ouvrir le SDK Manager
- Android 8.0 > Intel x86 Atom System Image > installer le package (si nécessaire)

#### 2. Créer un AVD

| 💀 Android Virtual Device Manager —                                                                |          | Sele     | ct Hardware                   |       |           |        |              |  |
|---------------------------------------------------------------------------------------------------|----------|----------|-------------------------------|-------|-----------|--------|--------------|--|
| Your Virtual Devices                                                                              |          | Choose a | a device definition           |       |           |        |              |  |
|                                                                                                   | Category |          | Name  Size Resolution Density |       |           |        |              |  |
|                                                                                                   |          | TV       | Nexus S                       | 4,0"  | 480x800   | hdpi   |              |  |
|                                                                                                   |          | Wear     | Nexus One                     | 3,7"  | 480x800   | hdpi   | Size         |  |
|                                                                                                   |          | Phone    | Nexus 6P                      | 5,7"  | 1440x2560 | 560dpi | Rati<br>Den  |  |
|                                                                                                   |          | Tablet   | Nexus 6                       | 5,96" | 1440x2560 | 560dpi | 4,95" 1920px |  |
| └──┘                                                                                              |          |          | Nexus 5X                      | 5,2"  | 1080x1920 | 420dpi |              |  |
|                                                                                                   |          |          | Nexus 5                       |       | 1080x1920 | xxhdpi |              |  |
| Virtual devices allow you to test your application without having to<br>own the physical devices. |          |          | Nexus 4                       | 4,7"  | 768x1280  | xhdpi  |              |  |
|                                                                                                   |          |          | Galaxy Nexus                  | 4,65" | 720x1280  | xhdpi  |              |  |
|                                                                                                   |          |          | 5.4" FWVGA                    | 5,4"  | 480x854   | mdpi   |              |  |
| To prioritize which devices to test your application on visit the                                 |          |          | E 1" MO/CA                    | 6.19  | 400-000   |        |              |  |

# Exécution sur l'émulateur intégré (3/4)

#### Création d'un nouvel émulateur fourni par le SDK

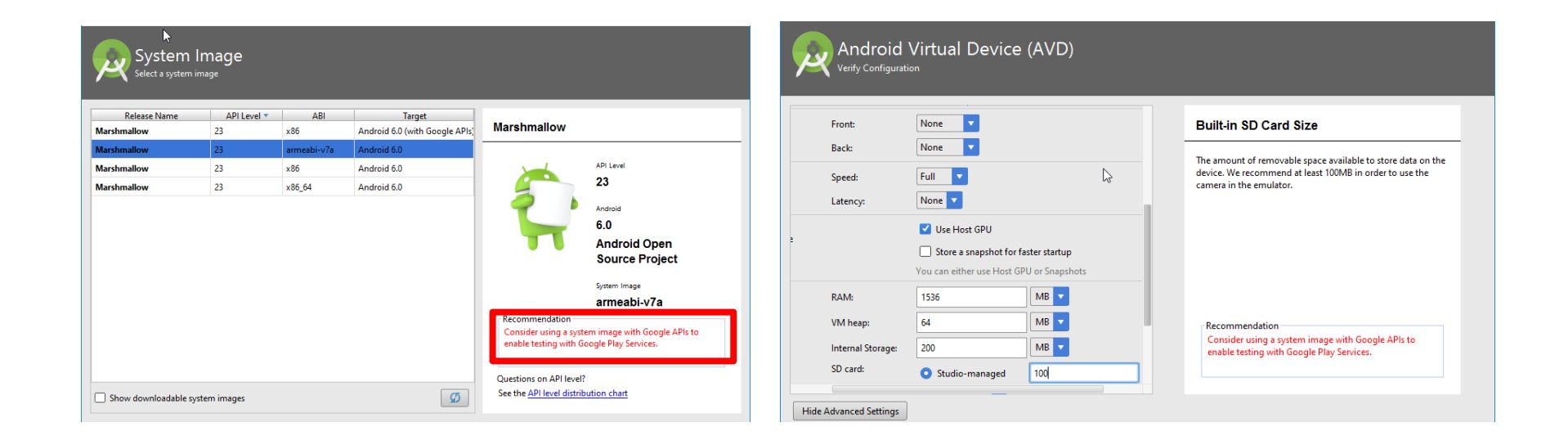

# Exécution sur l'émulateur intégré (4/4)

#### Accélérer l'émulateur sous Intel

#### 1. Activer la virtualisation dans le BIOS

- Redémarrer le PC et accéder au bios
- System Configuration > VT-x > Enable

#### 2. Télécharger l'accélérateur Intel HAXM

- Ouvrir le SDK Manager
- Installer le package Intel x86 Emulator Accelerator (HAXM installer)

#### 3. Installer l'accélérateur Intel HAXM

• Aller à

[Android\_SDK]\extras\intel\Hardware\_Accelerated\_Execution\_Manager

Installer intelhaxm-android.exe

# Exécution sur l'émulateur externe

- Rapide en lancement
- Moins gourmant en mémoire

#### NOX App Player v5.2.2.0 (6 août 2018)

- Gratuit
- Lien : <u>http://fr.bignox.com</u>
- Version Android : 4.4.2

#### GenyMotion v2.12.1 (9 mai 2018)

- Payant 0
- Lien : <u>https://www.genymotion.com/</u>
- Multi-version
- Fonctionne sous Oracle VM VirtualBox

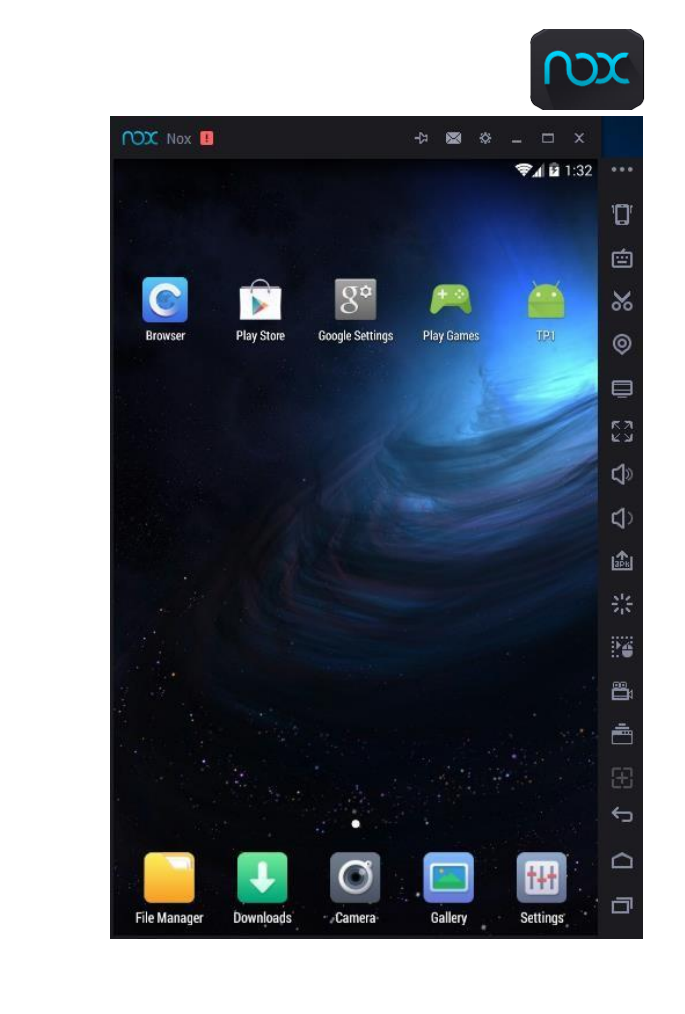

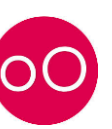

#### Fonctionnalités de base

• Capteurs et composants intégrés (Vibreur, batterie, bluetooth, ...)

#### Caractéristiques d'un appareil mobile

- Un processeur à puissance limitée
- Une RAM et des capacités de stockage limitées
- Un écran avec une résolution fixe
- Des coûts élevés de transfert de données
- Une batterie à autonomie limitée

# Exécution sur un appareil mobile (2/5)

#### Etape 1 : Installer le driver de l'appareil

- 1. Aller à : <u>http://developer.android.com/tools/extras/oem-usb.html#Drivers</u>
- 2. Choisir le constructeur de l'appareil et cliquer sur le lien correspondant
- 3. Suivre les instructions pour installer le driver approprié

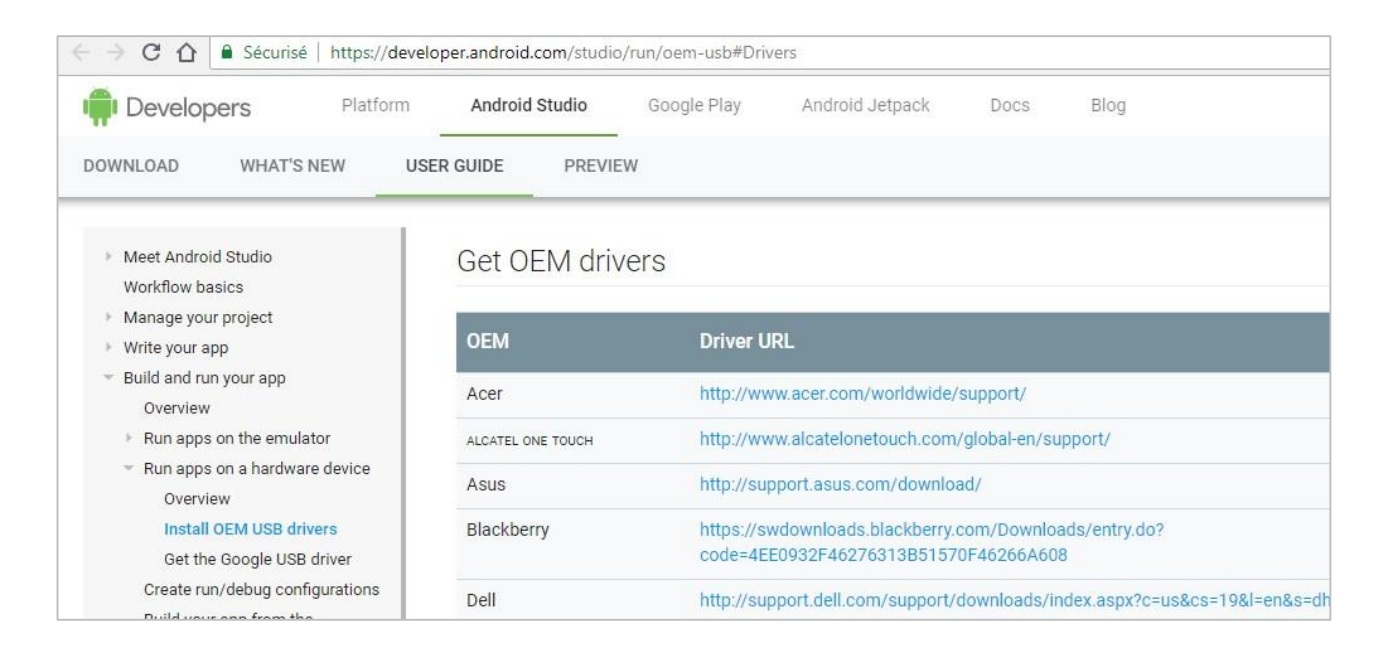

# Exécution sur un appareil mobile (3/5)

#### Etape 1 : Installer le driver de l'appareil

#### Installer le driver pour les appareils Google (ex : Nexus 5)

- 1. Ouvrir le SDK Manager
- 2. Extras > Google USB Driver > Installer le package
- 3. Aller à [CHEMIN\_DU\_SDK]\extras\google\usb\_driver
- 4. android\_winusb.inf (i) > Installer les drivers

#### Installer le driver pour les appareils Samsung (ex : Galaxy S6)

- 1. Aller à <u>http://www.samsung.com/us/support/downloads</u>
- 2. Choisir le modèle de l'appareil > Get Downloads
- 3. Downloads > USB (Driver) ver.x.x.xx.x > Download (EXE)

# Exécution sur un appareil mobile (4/5)

#### Etape 2 : Activer le débogage USB dans l'appareil

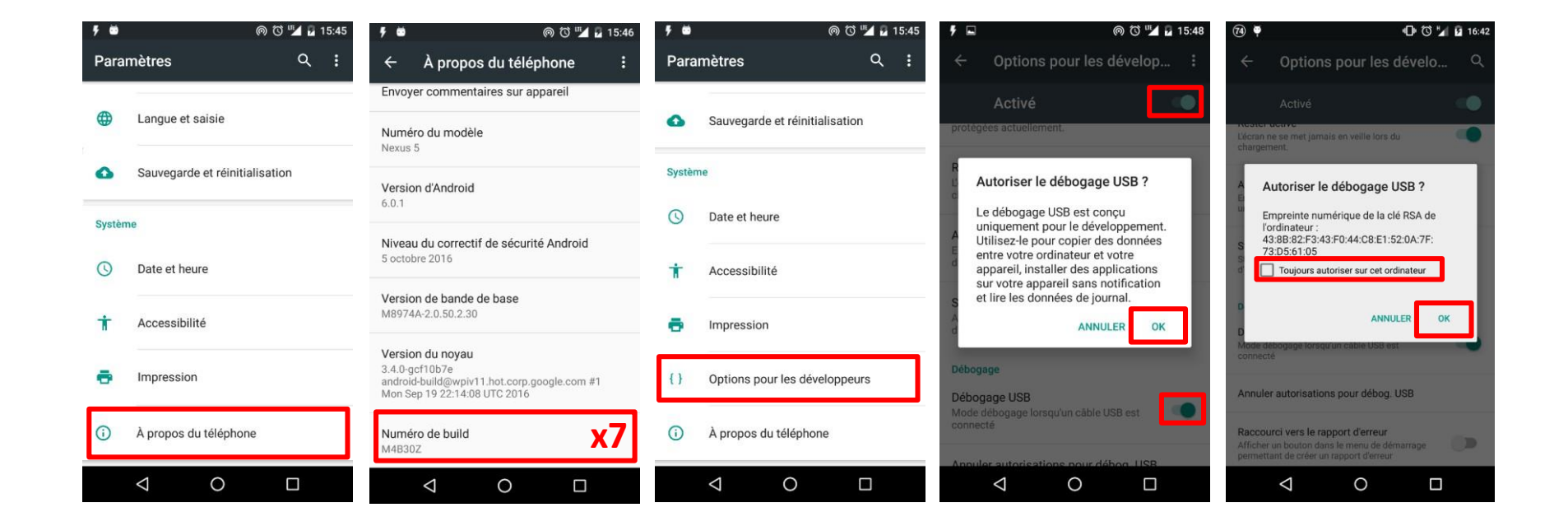

# Exécution sur un appareil mobile (5/5)

#### Débogage sans-fil : Exécution sur un appareil via le Wi-Fi

#### Débogage sans-fil : Exécution sur un appareil via le Wi-Fi

- 1. Installer le plugin ADB WIFI :
  - File > Settings > Plugins > Browse repositories > ADB WIFI > Installer
- 2. Connecter l'appareil au PC par câble USB et au même réseau Wi-Fi du PC
- 3. Activer le plugin :
  - Tools > Android > ADB WIFI > ADB USB to WIFI

| Tasks & Contexts                                   | 🕐 🍄 🖼 🥵 🖕 ? 🚧                              |        |          |         |                |
|----------------------------------------------------|--------------------------------------------|--------|----------|---------|----------------|
| Save File as Temp <u>l</u> ate<br>Generate JavaDoc | dService                                   |        |          |         |                |
| New Scratch File Ctrl+Alt+Maj+Insére               | sérer                                      |        |          |         |                |
| 🖊 Firebase<br>🖘 App Links Assistant                | ected ussd re                              | sponse |          |         |                |
| 🐐 Android                                          | ADB WIFI                                   |        | ADB USB  | to WIFI | Ctrl+Alt+Maj+W |
| } return sum;                                      | ADB Idea<br>Sync Project with Gradle Files |        | ADB Rest | art     | Ctrl+Alt+Maj+R |
| return null;                                       | 🗯 Android Devi                             |        |          |         |                |

# Types d'applications sous Android

#### Applications de premier plan

- Utilisable quand elle est visible et mis en pause lorsqu'elle ne l'est pas
- Exemples : Jeux, Apps de cartes géographiques

#### **Applications d'arrière-plan**

- Interaction limitée en dehors de sa configuration
- **Exemples :** Alarme, Filtrage d'appels, réponse automatique aux SMS, ...

#### Widgets

- Composant visuel interactif que les utilisateurs peuvent ajouter à leur écran d'accueil
- Exemples : Affichage de l'heure, prévisions météo

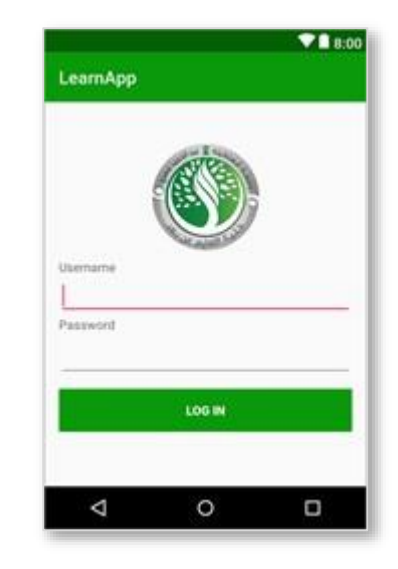

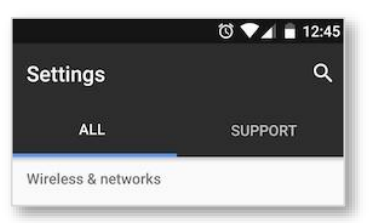

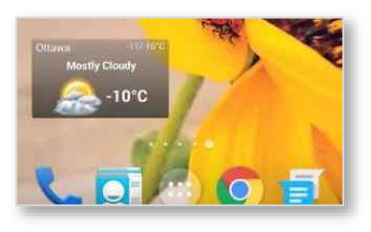

# TPO : Exécution de l'application

#### 1. Lancer l'exécution

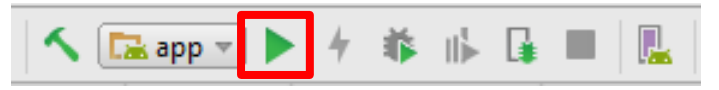

#### 2. Sélectionner l'appareil d'exécution

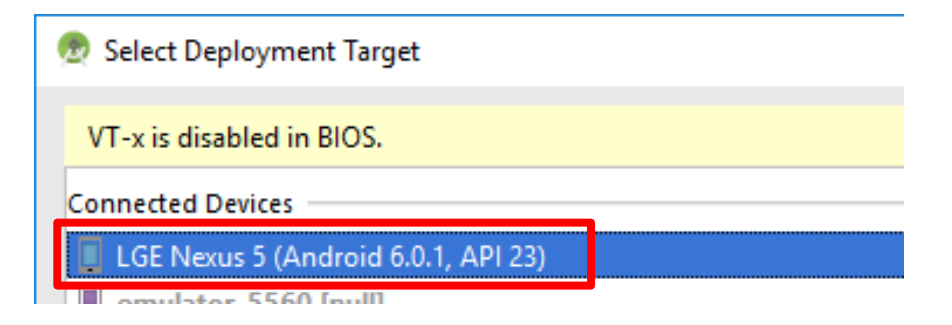

|          |              | ♥∎ 8:00  |
|----------|--------------|----------|
| LearnApp |              |          |
|          |              |          |
|          |              |          |
|          |              |          |
|          |              |          |
|          |              |          |
|          |              |          |
|          |              |          |
|          | Hello World! |          |
|          |              |          |
|          |              |          |
|          |              |          |
|          |              |          |
|          |              |          |
|          |              |          |
|          |              |          |
|          | $\circ$      | <u> </u> |
|          | 0            |          |

### Quelques liens utiles

#### **Configuration avec Gradle**

• https://rominirani.com/gradle-tutorial-part-6-android-studio-gradle-c828c5639bb

#### Processus de développement

https://github.com/dogriffiths/HeadFirstAndroid/wiki/How-Android-Apps-are-Built-and-Run

#### Top 5 des émulateurs Android

http://appinformers.com/android-emulators-pc/13028/

### Références

- «Installing the Eclipse Plugin,» Massachusetts Institute of Technology, 2017. Lien : stuff.mit.edu/afs/sipb/project/android/docs/sdk/installing/ installing-adt.html
- developer.android.com, «Android Studio The Official IDE for Android,»
   Septembre 2017. Lien : https://developer.android.com/studio/index.html.
- R. Dima, «Tutoriel Android sous Android Studio,» 6 Février 2017. Lien : https://hal.archives-ouvertes.fr/cel-01241650v2/document
- D. Griffiths, «How Android Apps are Built and Run,» 28 Janvier 2017. Lien : https://github.com/dogriffiths/HeadFirstAndroid/wiki/How-Android-Apps-are-Built-and-Run.
- Nox Digital Entertainment Co., «L'émulateur Android parfait pour jouer aux jeux mobiles sur PC,» 2017. Lien : https://fr.bignox.com/.
- Genymobile, «Make better apps : Over 3000 Android configurations,» 2016. Lien : https://www.genymotion.com/.
- S. Wichai, «ADB WIFI : Android Studio plugin for debug android app over Wi-Fi,» 6 Mai 2016. Lien : plugins.jetbrains.com/plugin/7856-adb-wifi.

### Chapitre 4 : Langage Java et programmation orienté objet

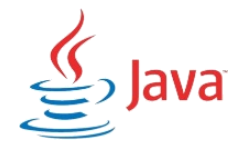

#### **Objectifs**:

- Comprendre le paradigme orienté objet
- Programmer des classes JAVA
- Utiliser la bibliothèque de Java Standard Edition (JSE)